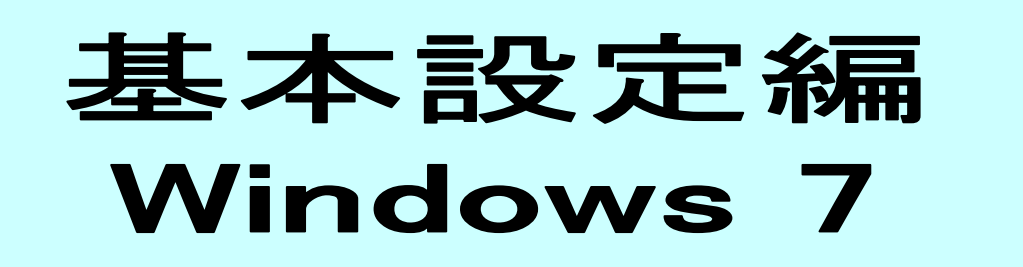

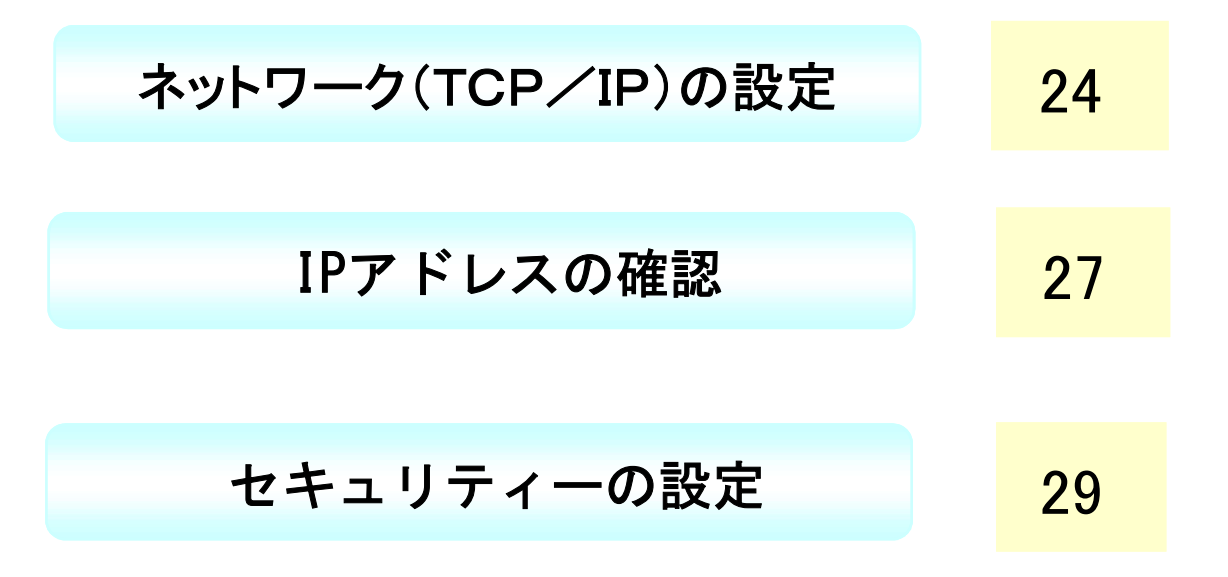

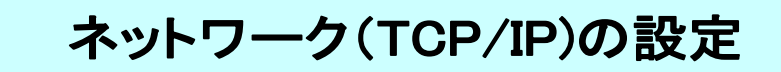

1. 「スタートメニュー」より 「コントロールパネル」をクリック。

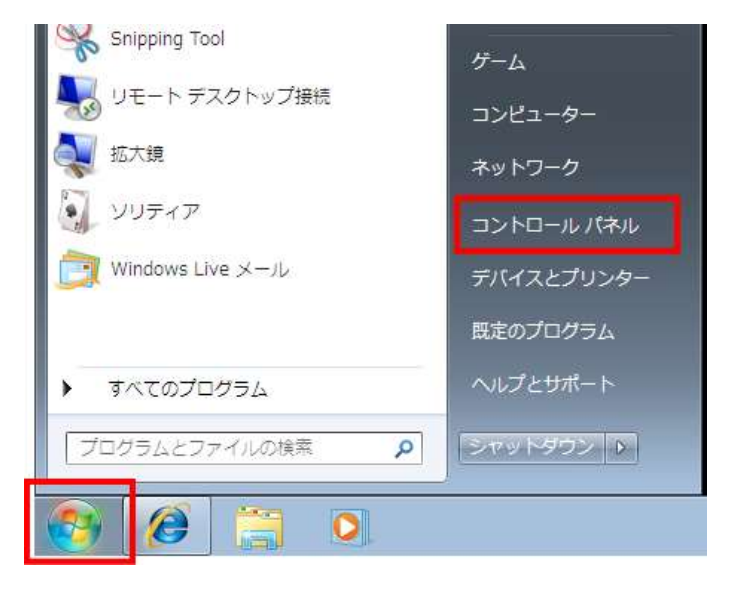

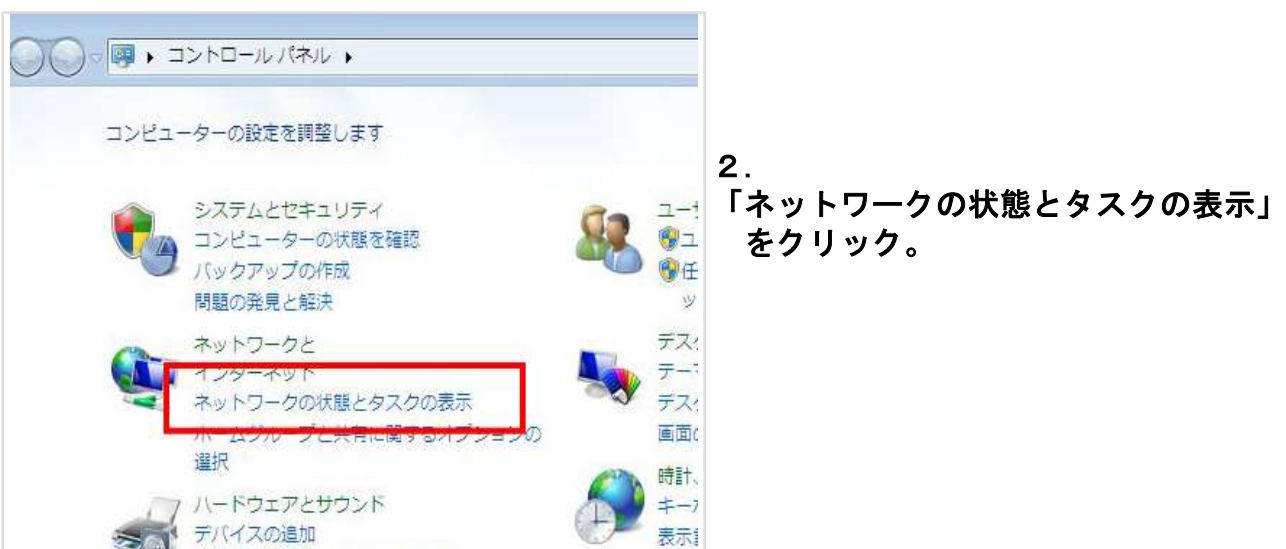

3. 「ネットワークと共有センター」 画面でローカルエリア接続」を クリック。

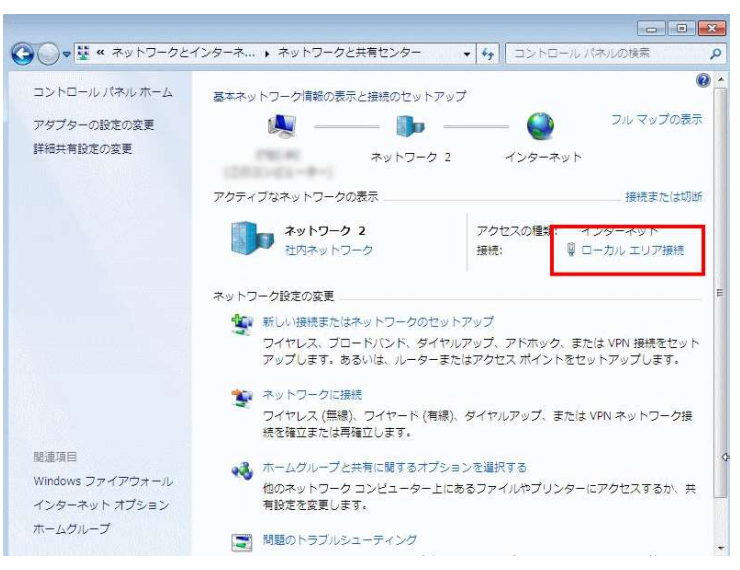

## 4. ローカルエリア接続の状態」で、 「プロパティ」をクリック。

| 222                                                  |                               |         |
|------------------------------------------------------|-------------------------------|---------|
| 接続 ——                                                |                               |         |
| IPv4 接続:                                             | インターネッ                        | 74      |
| IPv6 接続:                                             | No network acces              | SS      |
| メディアの状態                                              | 有5                            | 効       |
| 期間:                                                  | 21:11:2                       | 20      |
| 速度:                                                  | 100.0 МБр                     | ps      |
|                                                      |                               |         |
| [ <b>言</b> 羊糸田(E)                                    |                               |         |
| [ 詳細(E)<br>b作状況 ———————————————————————————————————— | ]<br>送信 — 👽 — 受f              |         |
| <br>助作時状況<br>パイト:                                    | 送信—— 受f<br>264.298   2.414.31 | 信<br>12 |

|                            | FL8139/810x Fam                             | ily Fast Etherne | et NIC                    |
|----------------------------|---------------------------------------------|------------------|---------------------------|
| この接続は次の項目                  | ]を使用します(0):                                 |                  | 構成(C)                     |
| Microsoft                  | ネットワーク用クライ                                  | アント              |                           |
| ☑ 異QoS パケッ<br>図 異Microsoft | 小 スケシューフ<br>ネットワーク用ファイ                      | ルとプリンター共有        | Ŧ                         |
|                            | <mark>sk ≓pk⊒u (%-∛</mark><br>sk dokau (%-* |                  | (3)                       |
| ✓ — Link Laye              | r Topology Disco                            | very Mapper DC   | 7 Driver                  |
| 🗹 🚢 Link-Laye              | r Topology Disco                            | very Responder   |                           |
| インストール(N)                  |                                             | 余(U)             | プロパティ(R)                  |
|                            |                                             |                  | S Astronomical Contractor |
| 説明                         | - 1. / / S. b                               | 201-00 +05+      | ロションシャンティー                |

- 5.
- 「インターネットプロトコルバージョン (TCP/IPv4)」を選択。
- ・「プロパティ」をクリック。

- 6.
- ・「全般」タブをクリック。
- 「IPアドレスを自動的に取得する」に チェック。
- 「DNSサーバアドレスを自動的に 取得する」にチェック
- ・「詳細設定」ボタンをクリック。

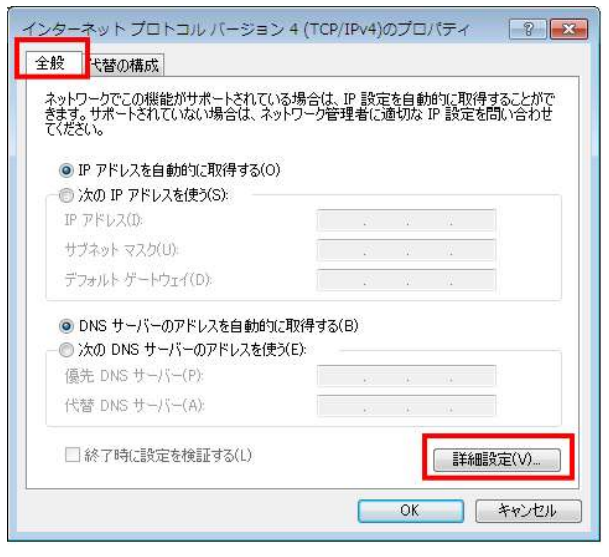

| - |  |
|---|--|
|   |  |
|   |  |

- ・「IP設定」タブをクリック。
- ・右画面になっていることを確認

| IP アドレス<br>DHCP 有効              | サブネット マスク                |
|---------------------------------|--------------------------|
|                                 | 追加(A) 編集(E) 削除(V)        |
| ゲートウェイ                          | לפיניאג                  |
|                                 | <b>追加(D)</b> 編集(T) 削除(M) |
| 自動メトリック(U)<br>  カーファイス メトリック(M) |                          |

|                                                                                           |                                                                                |                                                               |                      | t      |
|-------------------------------------------------------------------------------------------|--------------------------------------------------------------------------------|---------------------------------------------------------------|----------------------|--------|
|                                                                                           |                                                                                |                                                               | 吉田を介入                | 3      |
| -                                                                                         |                                                                                |                                                               | H-1PRC V/            |        |
| 非修飾名の解                                                                                    | 決に使用するオブションを                                                                   | を選択してください。以                                                   | 下の設定は TCP            | /TP    |
|                                                                                           | なっている接続すべてしょ                                                                   | 意用されます:                                                       |                      |        |
| ○ プライマリお。                                                                                 | なっている接続すべてに減<br>よび接続専用の DNS +                                                  | 箇用されます:<br>+フィックスをi自加する()                                     | P)                   |        |
| <ul> <li>ブライマリお。</li> <li>ブライマリお。</li> </ul>                                              | なっている接続すべてに加<br>よび接続専用の DNS t<br>アリ DNS サフィックスの親                               | 適用されます:<br>ナフィックスを追加する()<br>!サフィックスを追加する                      | P)<br>(X)            |        |
| <ul> <li>プライマリお。</li> <li>プライマリオ・</li> <li>プライマ</li> <li>ジアライマ</li> <li>以下の DN</li> </ul> | なっている接続すべてに減<br>よび接続専用の DNS t<br>アリ DNS サフィックスの親<br>S サフィックスを順に追加              | 適用されます:<br>けフィックスを追加する()<br>↓サフィックスを追加する<br>]する(H):           | P)<br>(X)            |        |
| ● プライマリお。<br>■ プライマリお。<br>■ プライマ<br>の 以下の DN:                                             | なっている接続すべてに加<br>よび接続専用の DNS t<br>?リ DNS サフィックスの親<br>S サフィックスを順に追加              | 適用されます:<br>けフィックスを追加する()<br>けフィックスを追加する<br>]する(H):            | P)<br>(X)            | *      |
| ● プライマリお。<br>▼ プライマ<br>● 以下の DN:                                                          | なっている接続すべてに減<br>よび接続専用の DNS t<br>マリ DNS サフィックスの親<br>S サフィックスを順にご追加             | 適用されます:<br>ナフィックスを追加する(<br>しサフィックスを追加する<br>ロする(H):            | P)<br>.(X)           | 1      |
| ● プライマリお。<br>■ プライマリお。<br>■ プライマ<br>つ 以下の DN:                                             | なっている接続すべてにが<br>よび接続専用の DNS サ<br>アリ DNS サフィックスの親<br>S サフィックスをJ順に追加             | 適用されます:<br>けフィックスを追加する()<br>けフィックスを追加する<br>□する(H):            | P)<br>(X)            | t<br>1 |
| ● プライマリお。<br>■ プライマリお。<br>■ プライマ<br>つ 以下の DN:                                             | なっている特殊寺平の Clau<br>よび接続専用の DNS サ<br>パリ DNS サフィックスの親<br>S サフィックスを順にさ自加<br>這加(D) | 適用されます:<br>けフィックスを追加する()<br>けフィックスを追加する<br>コする(H):<br>編集(T)   | P)<br>(X)<br>首唱余(M)  | t      |
| <ul> <li>● プライマリお。</li> <li>■ プライマ</li> <li>● 以下の DN:</li> </ul>                          | なっている特殊等すべてとが<br>よび接続専用の DNS サ<br>パリ DNS サフィックスの親<br>S サフィックスを順にさ追加<br>這声加(D)  | 堕用されます:<br>ナフィックスを追加する()<br>リサフィックスを追加する()<br>する(H):<br>編集(T) | P)<br>(XX)<br>首耶余(M) | 1      |

- 8.
- ・「DNS」タブをクリック。
- ・左画面になっていることを確認

- 9.
- ・「WINS」タブをクリック。
- ・右画面になっていることを確認
- 「OK」をクリックし、全ての 設定画面を閉じる

|                    |                                                         |                                     |             |                     | 1            |
|--------------------|---------------------------------------------------------|-------------------------------------|-------------|---------------------|--------------|
|                    |                                                         |                                     |             |                     | î            |
| -                  |                                                         |                                     |             |                     | 7            |
|                    | 〔〕〕追加(A)…                                               | 編集(E)                               | 1           | 肖圳除(∀)              | ]            |
| NetBIOS 🛛          | 安定                                                      |                                     |             |                     |              |
| NetBIOS 記<br>③ 既定値 | 5 の変照を有効にする<br>役定<br>[(F):                              |                                     |             | HUS13 (01)          | M−F(M)       |
| DHC<br>る場<br>Net   | 〉P からの NetBIOS 設<br>合、または DHCP サー<br>BIOS over TCP/IP を | 定を使用します。<br>-バーが NetBIOS<br>有効にします。 | 静的 I<br>設定を | P アドレスが使<br>E提供しない場 | 用されてい<br>合は、 |
| NetBIO             | )S over TCP/IP を有                                       | 効にする(N)                             |             |                     |              |
|                    |                                                         |                                     |             |                     |              |

Windows7ネットワークの設定は以上で完了です。 次に「ブラウザの設定」を行ってください。

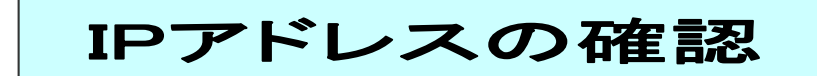

1. 「スタートメニュー」より 「コントロールパネル」をクリック。

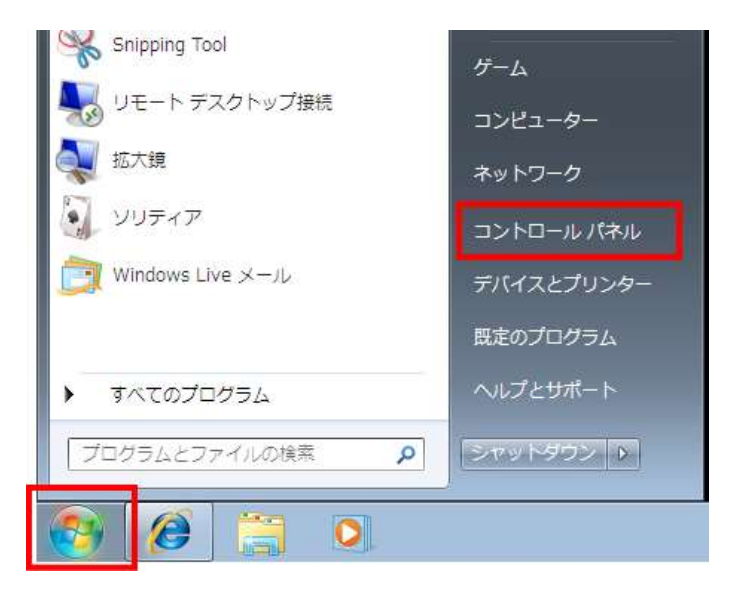

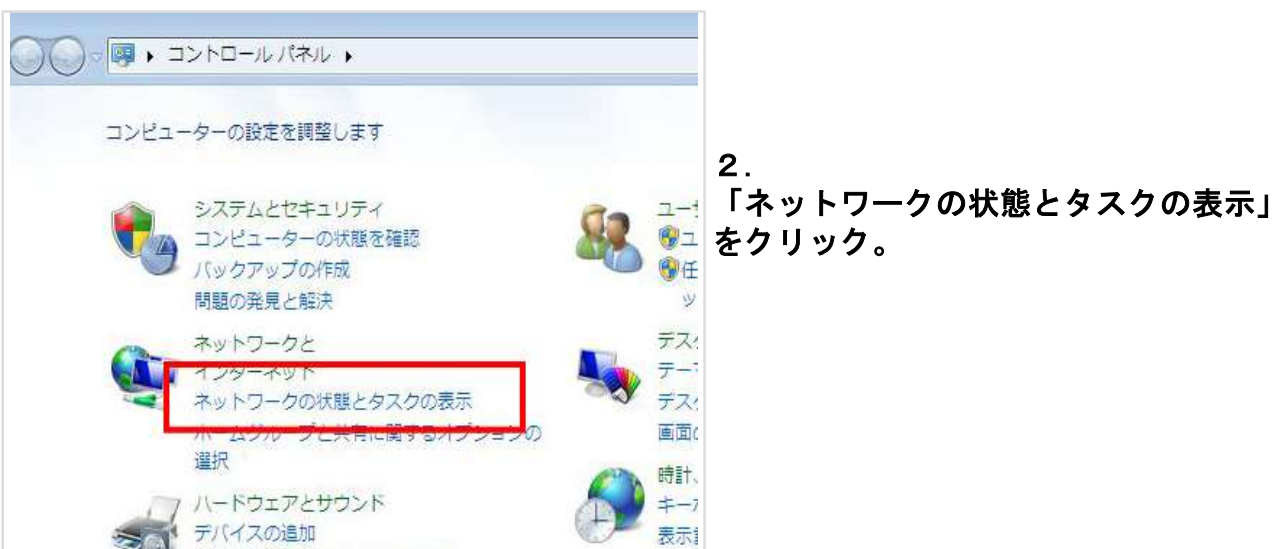

3. 「ネットワークと共有センター」 画面でローカルエリア接続」を クリック。

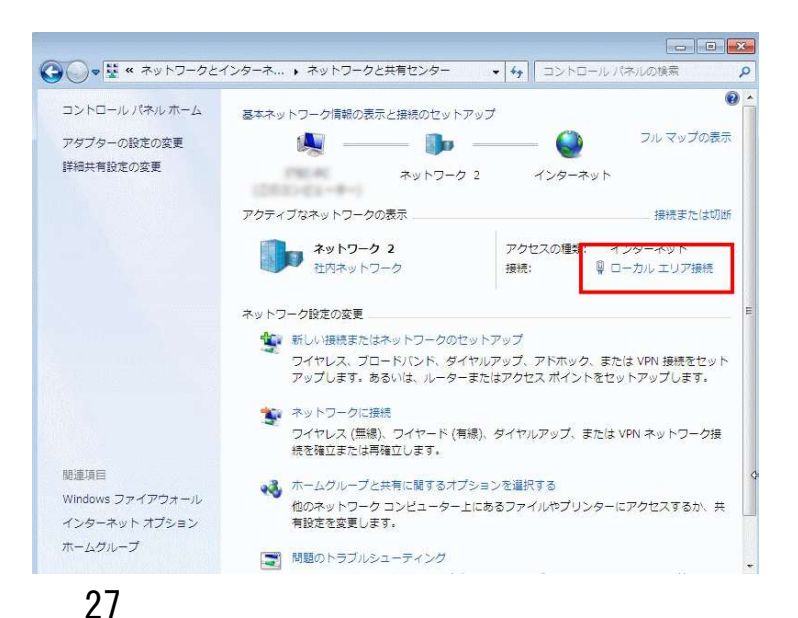

| # ローカル エリア接続                                                                                                    | の状態                                 |                 |                                               |
|----------------------------------------------------------------------------------------------------|-------------------------------------|-----------------|-----------------------------------------------|
| 全般                                                                                                    |                                     |                 | 4.                                            |
| 接続                                                                                                    |                                     |                 | 状態」画面が表示されます。                                 |
| IP∨4 接続:                                                                                                    |                                     | インターネット         | ・「詳細」ボタンをクリック。                                |
| IPv6 接続:                                                                                                    | ネ:                                  | ットワーク アクセスなし    |                                               |
| メティアの状態:<br>期間:                                                                                                    |                                     | 有効<br>03:55:59  |                                               |
| ·····································                                                                                                    |                                     | 100.0 Mbps      |                                               |
| <b>≣</b> ¥£⊞( <u>E)</u>                                                                                                    |                                     |                 |                                               |
| 動作状況                                                                                                    |                                     |                 |                                               |
|                                                                                                    | 送信 — 🔍                              | —— 受信           |                                               |
| 177 N                                                                                                    | 1,266                               | 3,819           |                                               |
| <u>्</u> त्रित्रेवार्शन्त्र(P)                                                                                                    | 切断( <u>D</u> )                      | <u>G</u>        |                                               |
| -                                                                                                    |                                     |                 |                                               |
|                                                                                                    |                                     | 開いる( <u>し</u> ) |                                               |
| ネットワーク接続の詳編                                                                                                    | 1                                   |                 |                                               |
| ネットワーク接続の詳細<br>ネットワーク接続の詳細(                                                                                                    | 1<br>D):                            |                 | 5.                                            |
| ネットワーク接続の詳細<br>ネットワーク接続の詳細(<br>プロパティ                                                                                                    | ∄<br>):<br>                         |                 | 5.<br>・「ネットワーク接続の詳細」<br>画面で「IPv4スドレス」を        |
| ネットワーク接続の詳細<br>ネットワーク接続の詳細(<br>プロパティ<br>接続固有 DNS サフィ)<br>II 単田                                                                                                    | H<br>D):<br>値<br>ックス                |                 | 5.<br>・「ネットワーク接続の詳細」<br>画面で「IPv4アドレス」を<br>確認  |
| <ul> <li>ネットワーク接続の詳細</li> <li>ネットワーク接続の詳細(<br/>プロパティ</li> <li>接続固有 DNS サフィ:<br/>説明明</li> <li>物理アドレス</li> </ul>                                                                                              | H<br>D):<br>値<br>ックス                |                 | 5.<br>・「ネットワーク接続の詳細」<br>画面で「IPv4アドレス」を<br>確認。 |
| <ul> <li>ネットワーク接続の詳細</li> <li>ネットワーク接続の詳細(<br/>プロパティ</li> <li>接続固有 DNS サフィ:<br/>説明</li> <li>物理アドレス</li> <li>DHCP 有効</li> <li>DHCP 有効</li> </ul>                                                             | H<br>D):<br>値<br>ックス                |                 | 5.<br>・「ネットワーク接続の詳細」<br>画面で「IPv4アドレス」を<br>確認。 |
| <ul> <li>ネットワーク接続の詳細</li> <li>ネットワーク接続の詳細(<br/>プロパティ</li> <li>接続固有 DNS サフィ:<br/>説明</li> <li>物理アドレス</li> <li>DHCP 有効</li> <li>IPv4 アドレス</li> <li>IPv4 サブネット マスク</li> </ul>                                   | ∄<br>D):<br>値<br>ックス                |                 | 5.<br>・「ネットワーク接続の詳細」<br>画面で「IPv4アドレス」を<br>確認。 |
| <ul> <li>ネットワーク接続の詳細</li> <li>ネットワーク接続の詳細(<br/>プロパティ</li> <li>接続固有 DNS サフィ:<br/>説明</li> <li>物理アドレス</li> <li>DHCP 有効</li> <li>IPv4 アドレス</li> <li>IPv4 サブネット マスク</li> <li>リースの取得日</li> <li>ビューの取得日</li> </ul> | H<br>D):<br>値<br>ックス                |                 | 5.<br>・「ネットワーク接続の詳細」<br>画面で「IPv4アドレス」を<br>確認。 |
| ネットワーク接続の詳細<br>ネットワーク接続の詳細(<br>プロパティ<br>接続固有 DNS サフィ)<br>説明<br>物理アドレス<br>DHCP 有効<br>IPv4 サブネット マスク<br>リースの取得日<br>リースの有効期限<br>IPv4 デフォルト ゲート                                                                 | 王<br>D):<br>値<br>ックス                |                 | 5.<br>・「ネットワーク接続の詳細」<br>画面で「IPv4アドレス」を<br>確認。 |
| <ul> <li>ネットワーク接続の詳細(<br/>ネットワーク接続の詳細(<br/>プロパティ<br/>接続固有 DNS サフィ:<br/>説明<br/>物理アドレス<br/>DHCP 有効<br/>IPv4 アドレス<br/>IPv4 サブネット マスク<br/>リースの有効期限<br/>IPv4 デフォルト ゲート!<br/>IPv4 DHCP サーバー</li> </ul>            | H<br>D):<br>値<br>ックス<br>ノエイ         |                 | 5.<br>・「ネットワーク接続の詳細」<br>画面で「IPv4アドレス」を<br>確認。 |
| ネットワーク接続の詳細<br>ネットワーク接続の詳細(<br>プロパティ<br>接続固有 DNS サフィ<br>説明<br>物理アドレス<br>DHCP 有効<br>IPv4 サブネット マスク<br>リースの取得日<br>リースの有効期限<br>IPv4 デフォルト ゲード<br>IPv4 DHCP サーバー<br>イ                                           | H<br>D):<br>値<br>ックス<br>リエイ         |                 | 5.<br>・「ネットワーク接続の詳細」<br>画面で「IPv4アドレス」を<br>確認。 |
| <ul> <li>ネットワーク接続の詳細(<br/>ネットワーク接続の詳細(<br/>プロパティ<br/>接続固有 DNS サフィ:<br/>説明<br/>物理アドレス<br/>DHCP 右効<br/>IPv4 アドレス<br/>IPv4 サブネット マスク<br/>リースの和効期限<br/>IPv4 デフォルト ゲート!<br/>IPv4 DHCP サーバー<br/></li> </ul>       | H<br>D):<br>値<br>ックス<br>フェイ         |                 | 5.<br>・「ネットワーク接続の詳細」<br>画面で「IPv4アドレス」を<br>確認。 |
| ネットワーク接続の詳細<br>ネットワーク接続の詳細(<br>プロパティ<br>接続固有 DNS サフィ<br>説明<br>物理アドレス<br>DHCP 有効<br>IPv4 アドレス<br>IPv4 サブネット マスク<br>リースの取得日<br>リースの有効期限<br>IPv4 デフォルト ゲート・<br>IPv4 DHCP サーバー                                  | H<br>D):<br>値<br>ックス<br>2rイ<br>III  |                 | 5.<br>・「ネットワーク接続の詳細」<br>画面で「IPv4アドレス」を<br>確認。 |
| ネットワーク接続の詳細<br>ネットワーク接続の詳細(<br>プロパティ<br>接続固有 DNS サフィ:<br>説明<br>物理アドレス<br>DHCP 右効<br>IPv4 アドレス<br>IPv4 サブネット マスク<br>リースの取得日<br>リースの有効期限<br>IPv4 デフォルト ゲート!<br>TPv4 DHCP サーバー<br>イ                            | H<br>D):<br>値<br>yクス<br>2I1イ<br>III |                 | 5.<br>・「ネットワーク接続の詳細」<br>画面で「IPv4アドレス」を<br>確認。 |

※ONUからパソコンまで、直接LANケーブルで接続した際のIPアドレスは、「192.168.···」 以外の数字が割り当てられます。

※IPアドレスが取得できない場合、Windows自身が自動的に169.254で始まる番号を割り 当てます。この場合IPアドレスの取得ができていません。ネットワークの設定に誤りはない か、LANケーブルが抜けていないかを確認してください。

## セキュリティーの設定方法(Windows7)

▼アクションセンター

1. 「スタートメニュー」より「コントロールパネル」を選択。

2.「コントロールパネル」で 「コンピュータの状態を確認」をクリック。

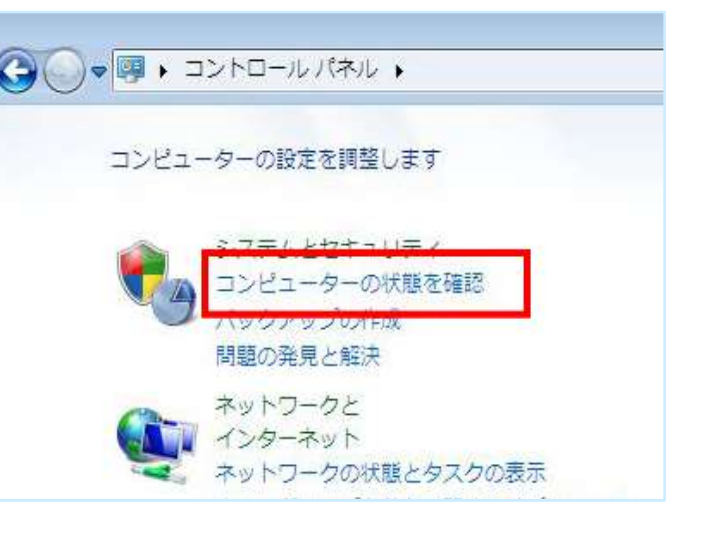

## 《Windowsが保護されている状態》

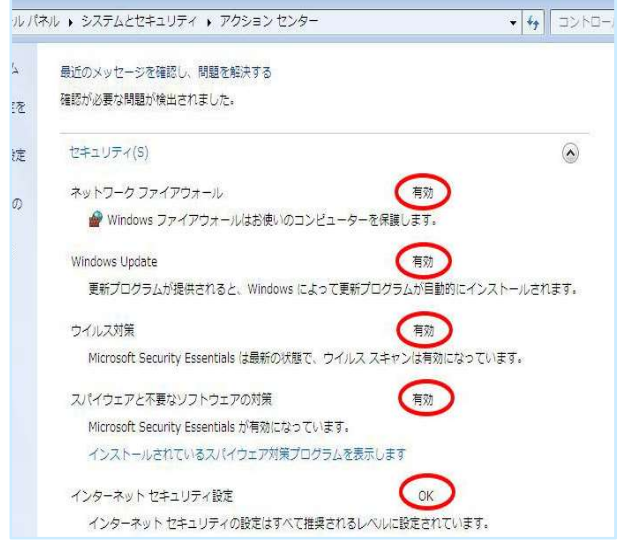

 「アクションセンター」ではファイア ウォール・自動更新・スパイウェアと不要な ソフトの対策・インターネットセキュリティ 設定・ユーザアカウント制御・ネットワーク アクセス保護の状態を一目で確認することが できます。全ての項目で「有効」または「OK」と いう文字が表示されていればWindowsは保護 されている状態です。

## 《Windowsが保護されていない状態》

※Windowsが保護されていない状態の場合、 画面上部に警告と設定変更を促す画面が 表示されます。 保護されている状態にするには、 それぞれの設定を有効にしてください。

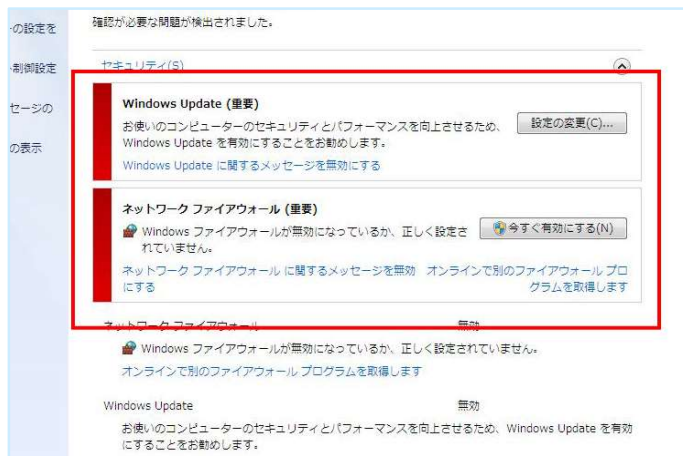

▼Windows Update自動更新設定方法

- 1. 「スタートメニュー」より「コントロールパネル」を選択。
- 2. 「コントロールパネル」で「システムとセキュリティ」をクリック。
- 3. 「システムとセキュリティ」で「Windows Update」をクリック。

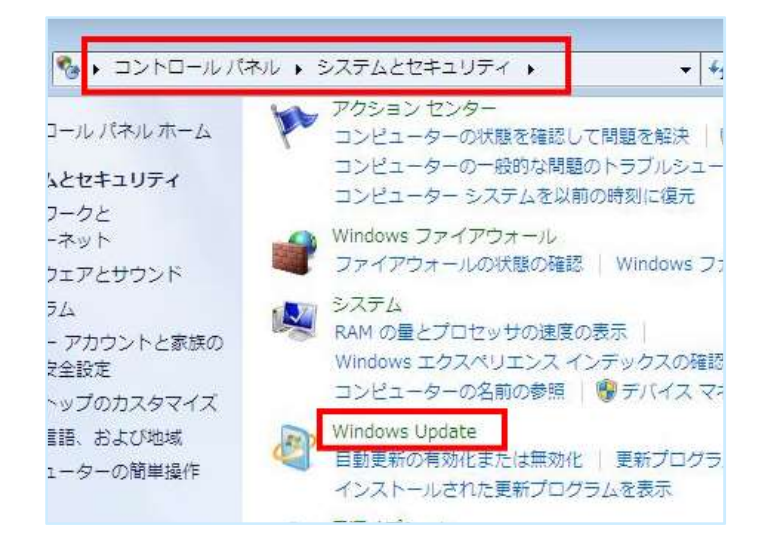

4. 「Windows Update」画面で左メニュー→「設定の変更」をクリック。

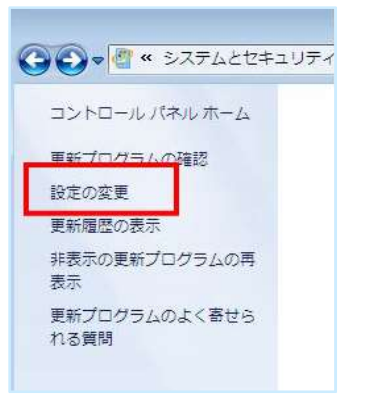

5. 「設定の変更」画面で『自動(※推奨)』をクリック。

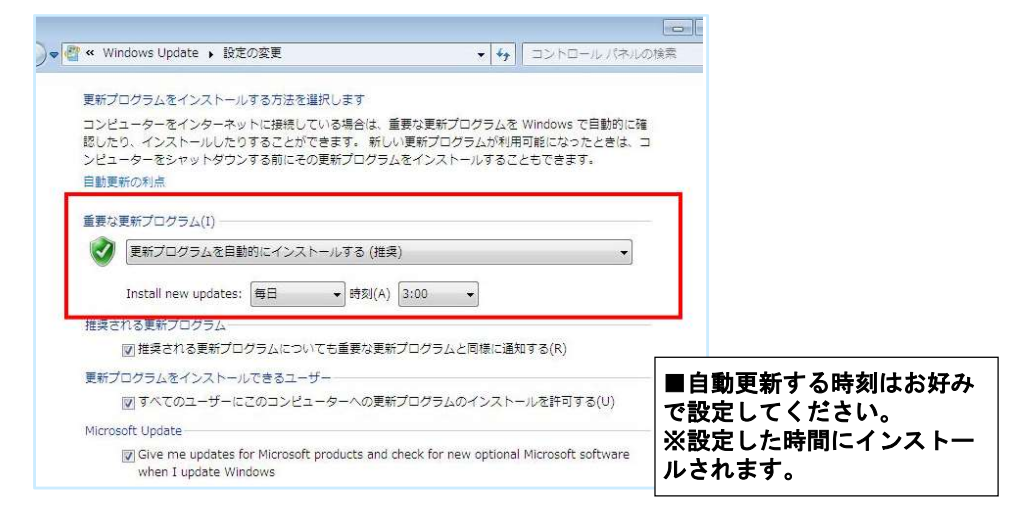